# TCode: ZFFV50

# Initial Screen:

| Cash Workflow                        |  |  |
|--------------------------------------|--|--|
|                                      |  |  |
|                                      |  |  |
| <ul> <li>Initiate Request</li> </ul> |  |  |
|                                      |  |  |
| OView Initiate Requests              |  |  |
| <b>ENTER</b>                         |  |  |

Relevant option may be selected to continue.

# View Initiate Requests:

| Intiated Requ        | iests                  |                             |                          |
|----------------------|------------------------|-----------------------------|--------------------------|
|                      |                        |                             |                          |
|                      |                        |                             |                          |
| User Profit Center : | 2132611000             | Ittigegud S.O               |                          |
| Date:                | 28.06.2018             | To 28.06.2018               |                          |
| ⊙ Cash Request       | O Excess Cash Transfer | ○ Cash Withdrawal from Bank | ○Cash Remittance to Bank |
| Submit               |                        |                             |                          |

Note that From & To dates are mandatory to see Request report.

Substitute can be assigned during of Employee leave. Hence no changes in ZFWF workflow is required incase of temporary changes.

#### **CASH & BANK TRANSFERS**

## **CASH REQUEST:**

1. ZFFV50-> Initiate Request (Requesting Office Initates)

| Cash Workflow        |                       |                                                              |
|----------------------|-----------------------|--------------------------------------------------------------|
|                      |                       |                                                              |
|                      |                       |                                                              |
| User Profit Center : | 2132611000            | Ittigegud S.O                                                |
| Amount:              | 2206                  |                                                              |
| Posting Date:        | 28.06.2018            | Request Id has been generated FAZCR1213261100020180628161557 |
| ⊙ Cash Request       | OExcess Cash Transfer |                                                              |
| ENTER                |                       |                                                              |
|                      |                       |                                                              |

2. ZFFV50-> Approver-> Cash Request-> Office Postmaster (Requesting Office Postmaster) Select Check Box, Approve/Reject option and Fill remarks, Select Enter

| 0 | Cash  | Request Approval or Rej        | ect Scree     | en          |                        |          |                |              |  |
|---|-------|--------------------------------|---------------|-------------|------------------------|----------|----------------|--------------|--|
|   |       |                                |               |             |                        |          |                |              |  |
|   |       |                                |               |             |                        |          |                |              |  |
|   | Check | Request Id                     | Profit Center | Cash Office | Request Received From  | Amount   | Approve/Reject | Remarks      |  |
|   |       | FAZCR1213261100020180626105402 | 2132611000    | 2132610000  | Cash Request Ittigegud | 2606.00  | Ē              |              |  |
|   |       | FAZCR1213261100020180626140144 | 2132611000    | 2132610000  | Cash Request Ittigegud | 2606.00  | Ē              |              |  |
|   |       | FAZCR1213261100020180626140434 | 2132611000    | 2132610000  | Cash Request Ittigegud | 2606.00  | Ē              |              |  |
|   |       | FAZCR12122C1100020100C2C140C22 | 2122611000    | 2122610000  | Cook Request Whigeoud  | 4562.00  |                |              |  |
|   |       | FAZCR1213261100020180628161557 | 2132611000    | 2132610000  | Cash Request Ittigegud | 2206.00  | APPROVE        | CASH REQUEST |  |
|   |       | FAZ001010001100000100001170410 | 2122611000    | 2122610000  | Cook Request Ittigegud | 1000.00  |                |              |  |
|   |       | FAZCR1213261100020180621173734 | 2132611000    | 2132610000  | Cash Request Ittigegud | 20000.00 | Ē              |              |  |
|   |       | FAZCR1213261100120180621175018 | 2132611001    | 2132611000  | Cash Request Chamundi  | 100.00   | Ē              |              |  |
|   |       | FAZCR1213261100020180626184024 | 2132611000    | 2132610000  | Cash Request Ittigegud | 100.00   | Ē              |              |  |
|   |       |                                |               |             |                        |          |                |              |  |
|   |       |                                |               |             |                        |          |                |              |  |
|   |       |                                |               |             | V EN                   | TER      |                |              |  |

Details of Approved/Rejected count will appear. Select Proceed to Continue Processing.

| 🖻 Cash Request Approval or Reject Screen |   |
|------------------------------------------|---|
|                                          |   |
| Total Number of Request Id selected :    | 1 |
|                                          |   |
| Total Number of Request Id Approved :    | 1 |
|                                          |   |
| Total Number of Request Id Rejected :    | 0 |
|                                          |   |
| CANCEL                                   |   |

3. ZFFV50-> Approver-> Cash Request-> Cash Office Postmaster

| Poquet Id                      | Brofit Contor                                | Cash Office                                                           | Poquest Perceived From                                                                                                    | Amount                                                                                                    | Approvo/Poioct                                                                                                    | Pomarke                                                                                                    | Croation data                                                                                                    |
|--------------------------------|----------------------------------------------|-----------------------------------------------------------------------|----------------------------------------------------------------------------------------------------|----------------------------------------------------------------------------------------------------|----------------------------------------------------------------------------------------------------|----------------------------------------------------------------------------------------------------|----------------------------------------------------------------------------------------------------|
| FAZCR1213261100020180628161557 | 2132611000                                   | 2132610000                                                            | Cash Request Ittigegud                                                                                                    | 2206.00                                                                                                    | APPROVE                                                                                                    | Aprroved                                                                                                    | 28.06.2018                                                                                                    |
| -                              | Request Id<br>FAZCR1213261100020180628161557 | Request Id Profit Center<br>FAZCR1213261100020180628161557 2132611000 | Request Id         Profit Center         Cash Office           FAZCR1213261100020180628161557         2132611000         2132610000 | Request Id         Profit Center         Cash Office         Request Received From           FAZCR1213261100020180628161557         2132611000         2132610000         Cash Request Ittigegud | Request Id         Profit Center         Cash Office         Request Received From         Amount           FAZCR1213261100020180628161557         2132611000         2132610000         Cash Request Ittigegud         2206.00 | Request Id         Profit Center         Cash Office         Request Received From         Amount         Approve/Reject           FAZCR1213261100020180628161557         2132611000         213261000         Cash Request Ittigegud         2206.00         APPROVE         E | Request Id         Profit Center         Cash Office         Request Received From         Amount         Approve/Reject         Remarks           FAZCR1213261100020180628161557         2132611000         2132610000         Cash Request Ittigegud         2206.000         APPROVE         Approved |

Select Check Box, approve/Reject with remarks and Click on Enter. Count of approvals will be displayed. Click on Proceed to continue.

4. ZFFV50-> Approver-> Cash Request-> Cash Office Treasurer

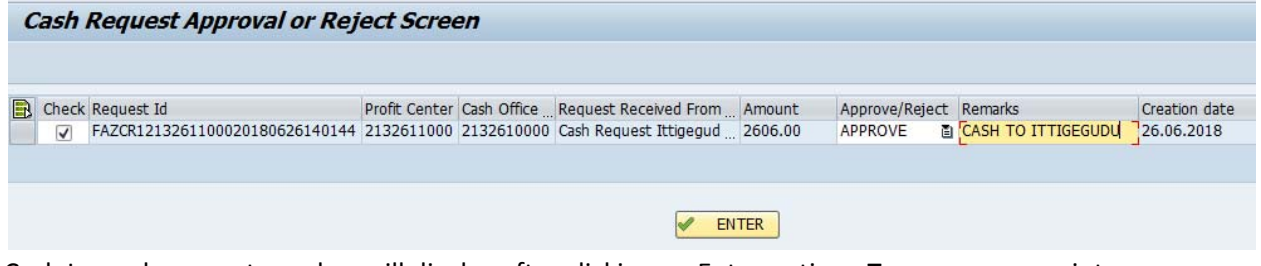

Cash Issue document number will display after clicking on Enter option. Treasurer may print cash slip through zfi\_cash\_deno

5. ZFFV50-> Approver-> Cash Request-> Cash received (Cash request Office)

| C | ash   | Request Approval or Rej                      | ect Scree                   | en                        |                                               |                   |                           |   |                                |                          |
|---|-------|----------------------------------------------|-----------------------------|---------------------------|-----------------------------------------------|-------------------|---------------------------|---|--------------------------------|--------------------------|
|   | Check | Request Id<br>FAZCR1213261100020180628161557 | Profit Center<br>2132611000 | Cash Office<br>2132610000 | Request Received Fro<br>Cash Request Ittigegu | Amount<br>2206.00 | Approve/Reject<br>APPROVE | ٦ | Remarks<br>CASH FROM MYSURU HO | Creation date 28.06.2018 |
|   |       |                                              |                             |                           | <b>e</b>                                      | NTER              |                           |   |                                |                          |

Click on Enter to generate Cash Received Document number.

| ect | Remarks             | Creation date | Cash Received Document Number |
|-----|---------------------|---------------|-------------------------------|
| Ū   | CASH FROM MYSURU HO | 28.06.2018    | 4100084361                    |
|     |                     |               |                               |
|     |                     |               |                               |
|     |                     |               |                               |
|     |                     |               |                               |

This process will generate all required postings; entries will be reflected in Daily account instantly.

#### **CASH & BANK TRANSFERS**

## EXCESS CASH TRANSFER:

1. ZFFV50-> Initiate Request

| Cash Workflow            |                                          |                                                              |
|--------------------------|------------------------------------------|--------------------------------------------------------------|
| User Profit Center :     | 2132611000                               | Ittigegud S.0                                                |
| Amount:<br>Posting Date: | 2207                                     | Request Id has been generated FAZCR2213261100020180628165324 |
| Cash Request             | <ul> <li>Excess Cash Transfer</li> </ul> |                                                              |

 ZFFV50-> Approver-> Excess cash Transfer-> Office Postmaster Select Check Box, Approve/Reject option and Fill remarks, Click on Enter

| Chack De | auart Id                     | Droft Contor C | Cach Offica | Paguart Pacaivad From   | Amount   | Approvo/Poioct  | Pomarka            | Croation  |
|----------|------------------------------|----------------|-------------|-------------------------|----------|-----------------|--------------------|-----------|
|          | CR2213261100220180628150501  | 2132611002 2   | 2132611000  | Excess Cash From Dudda  | 82806.00 | Approve/ Reject |                    | 28.06.201 |
|          | ZCR2213261100020180628165324 | 2132611000 2   | 2132610000  | Excess Cash From Ittige | 2207.00  | APPROVE         | CASH SENT TO HO    | 28.00.201 |
|          |                              |                |             |                         |          |                 |                    |           |
|          |                              |                |             |                         | NTER     |                 |                    |           |
|          |                              |                |             |                         | TER      |                 |                    |           |
|          |                              |                |             |                         |          |                 |                    |           |
|          |                              |                |             |                         |          |                 |                    |           |
|          |                              |                |             |                         |          |                 |                    |           |
| nount    | Approve/Reject Remarks       |                |             | Creat                   | ion date | cash Disbursen  | nent Document memb | ber       |

Note down the excess cash transfer Document number, Treasurer may print cash slip through zfi\_cash\_deno

3. ZFFV50-> Approver-> Excess cash Transfer-> Cash Office Treasurer Select Check Box, Select Enter to generate Cash received document

| Excess Cash Request Approv   | a/            |             |                         |         |               |                        |
|------------------------------|---------------|-------------|-------------------------|---------|---------------|------------------------|
| Check Request Id             | Profit Center | Cash Office | Request Received From   | Amount  | Creation date | Con Dispursement Docur |
| AZCR221326110002018062816532 | 4 2132611000  | 2132610000  | Excess Cash From Ittige | 2207.00 | 28.06.2018    | 4100083954             |
| $\smile$                     |               |             |                         |         |               | $\smile$               |

#### **CASH & BANK TRANSFERS**

## **CASH WITHDRAWL FROM BANK:**

1. ZFFV50-> Initiate Request

| Cash Workflow        | ,                     |                           |     |                         |
|----------------------|-----------------------|---------------------------|-----|-------------------------|
|                      |                       |                           |     |                         |
|                      |                       |                           |     |                         |
|                      |                       |                           |     |                         |
| User Profit Center : | 2132610000            | Mysore HO                 |     |                         |
| Amount:              | 556629                |                           |     |                         |
| Posting Date:        | 26.06.2018            |                           |     |                         |
| Cash Request         | OExcess Cash Transfer | Cosh Withdrawal from Bank | L J | Cash Remittance to Bank |

Initiate request for required amount by pressing Enter Key. Request ID will be generated.

2. ZFFV50-> Approver-> Cash Withdrawal From Bank-> Office Postmaster

Select Check Box, Approve/Reject option and Fill remarks, Select Enter

| Drawing From Bank Approval |                             |             |                                                |         |                   |         |                          |
|----------------------------|-----------------------------|-------------|------------------------------------------------|---------|-------------------|---------|--------------------------|
| Check Request Id           | Profit Center<br>2132610000 | Cash Office | Request Received From<br>Drawing From Bank for | Ap ount | Approve/Reject    | Remarks | Creation date 28.06.2018 |
| U                          |                             |             |                                                |         | APPROVE<br>REJECT |         |                          |
|                            |                             |             |                                                |         |                   |         |                          |
|                            |                             |             |                                                |         |                   |         |                          |
|                            | #1                          |             |                                                |         |                   |         |                          |
|                            |                             |             | Sec. EN                                        | ITER    |                   |         |                          |

Request Processed successfully information will be displayed along with Document number

|           |                |                   |               | 1 |                                   |
|-----------|----------------|-------------------|---------------|---|-----------------------------------|
| Amount    | Approve/Reject | Remarks           | Creation date |   | Cash Disbursement Document Number |
| 556629.00 | APPROVE        | DRAWING FROM BANK | 28.06.2018    |   | 1500019054                        |
|           |                |                   |               |   |                                   |
|           |                |                   |               |   |                                   |
|           |                |                   |               |   |                                   |
|           |                |                   |               |   |                                   |

This entry must be available as Drawing from Bank Clg HEAD in Daily account

Note: Request can be rejected which will not post any document in F&A

## **CASH REMITTACNE TO BANK:**

1. ZFFV50-> Initiate Request

| Cash Workflow        | 6                     |                             |                         |   |
|----------------------|-----------------------|-----------------------------|-------------------------|---|
|                      |                       |                             |                         |   |
|                      |                       |                             |                         |   |
|                      |                       |                             |                         |   |
| User Profit Center : | 2132610000            | Mysore HO                   |                         |   |
| Amount:              | 9964                  |                             |                         |   |
| Posting Date:        | 28.06.2018            |                             |                         |   |
| ○Cash Request        | OExcess Cash Transfer | O Cash Withdrawal from Bank | Cosh Remittance to Bank | - |

Initiate request for required amount by pressing Enter Key. Request ID will be generated.

2. ZFFV50-> Approver-> Cash Remittance to Bank-> Office Postmaster

Select Check Box, Approve/Reject option and Fill remarks, Select Enter

| Remittance to Bank Approval    |                              |                        |         |                        |   |                |
|--------------------------------|------------------------------|------------------------|---------|------------------------|---|----------------|
|                                |                              |                        |         |                        |   |                |
| The characteristic tele        | Des fit Caratas Carto Office | Descust Descind        |         | Annual Data da Damada  |   | Constinue data |
| FAZBR1213261000020180628161102 | 2132610000                   | Remittance 70 Bank Mys | 9964.00 | Approve/Reject Remarks |   | 28.06.2018     |
|                                |                              |                        |         |                        | ) |                |
| $\smile$                       |                              |                        |         | REJECT                 |   |                |
|                                |                              |                        | -       |                        |   |                |
|                                |                              |                        |         |                        |   |                |
|                                |                              |                        |         |                        |   |                |
|                                |                              |                        |         |                        |   |                |
| • •                            |                              |                        |         |                        |   |                |
|                                |                              |                        |         |                        |   |                |
|                                |                              | Sec. EN                | TER     |                        |   |                |

Request Processed successfully information will be displayed along with Document number

| eject | Remarks           | Creation date | Cash Disbursement Document Number |
|-------|-------------------|---------------|-----------------------------------|
| ۲.    | REMITTACE TO BANK | 28.06.2018    | 1500016678                        |
|       |                   |               |                                   |
|       |                   |               |                                   |
|       |                   |               |                                   |
|       |                   |               |                                   |

Note: Request can be rejected which shall not post any document in F&A